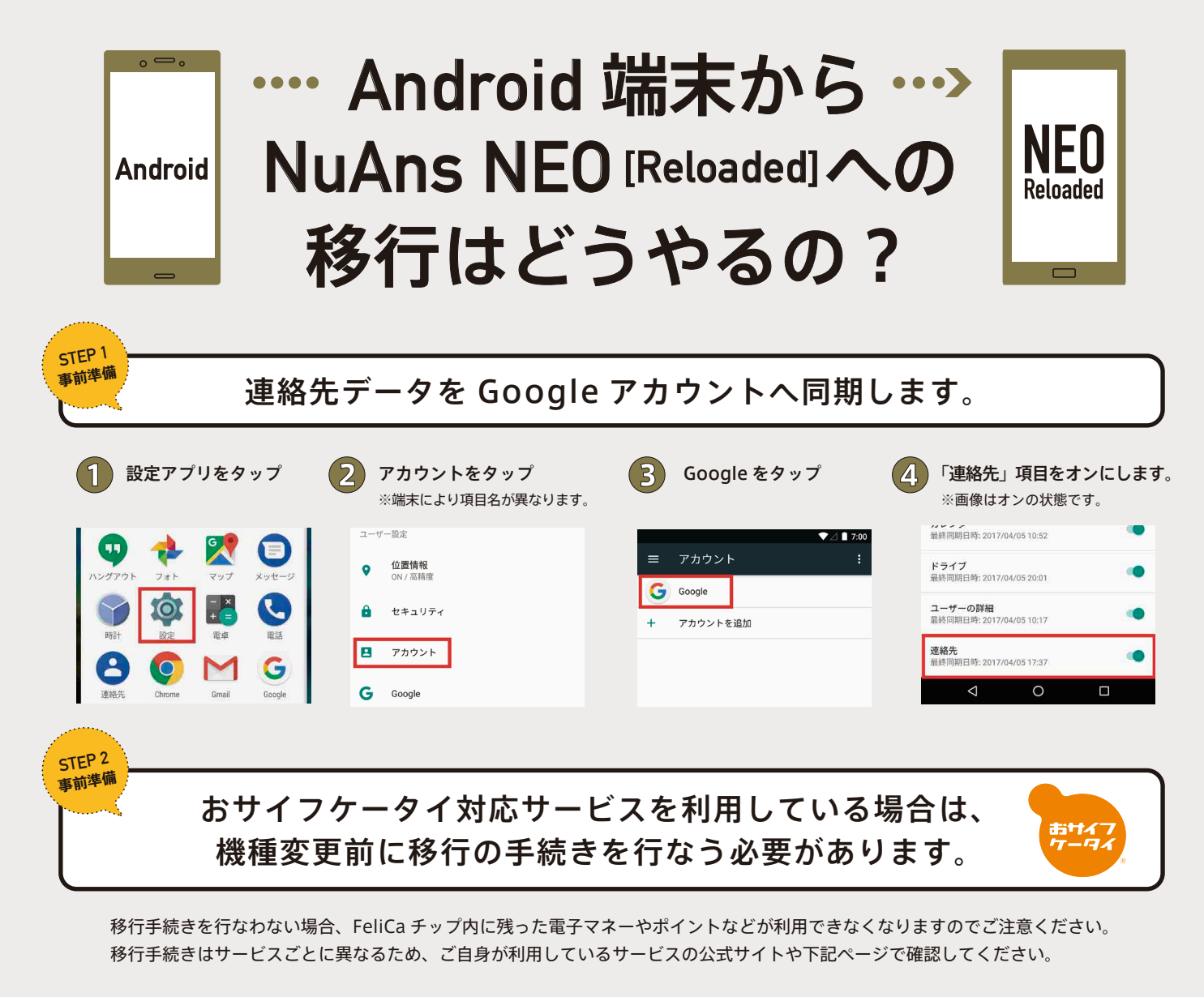

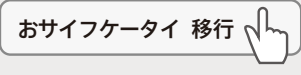

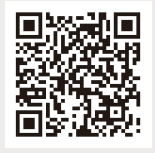

- ▼ 機種変更、修理のときはどうするの? 移行のご案内 http://ap.pitsquare.jp/osaifu/pc/about/ad\_AllService05.html
- ・**おサイフケータイ対応サービスご利用時のみ、あらかじめ手続きが必要**です。
- ・移行手続きを行なうには、**移行元の端末がインターネットに接続できる環境が必要**です。
- ・Wi-Fiなどのインターネット接続環境がある場合は問題ありませんが、端末の通信回線のみご利用されている 場合は、移行元端末の契約を解除する前に手続きを行なわないと、移行ができなくなりますのでご注意ください。

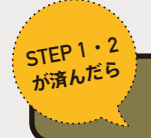

## Android から NuAns NEO [Reloaded] への移行

## 【 NuAns NEO [Reloaded] での操作 】

Android 端末と NuAns NEO [Reloaded] がネットワークに接続されている必要があります。接続をご確認ください。

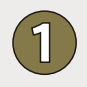

「ようこそ」と表示された画面で「使ってみる」をタップ ※SIM カード未挿入時は次画面で「スキップ」をタップ

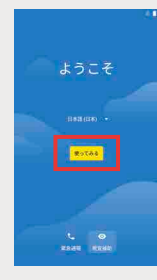

| 2 | 「デー | -タのコピー」を選択                                             |
|---|-----|--------------------------------------------------------|
|   |     | D [Reloaded] へようこそ                                     |
|   | Ð   | <b>データのコピー</b><br>iPhone® や Android 搭載端末、またはクラウドか<br>ら |
|   | 0   | <b>新規としてセットアップ</b><br>取存のデータを復元せずに新規としてセットアッ<br>プします   |

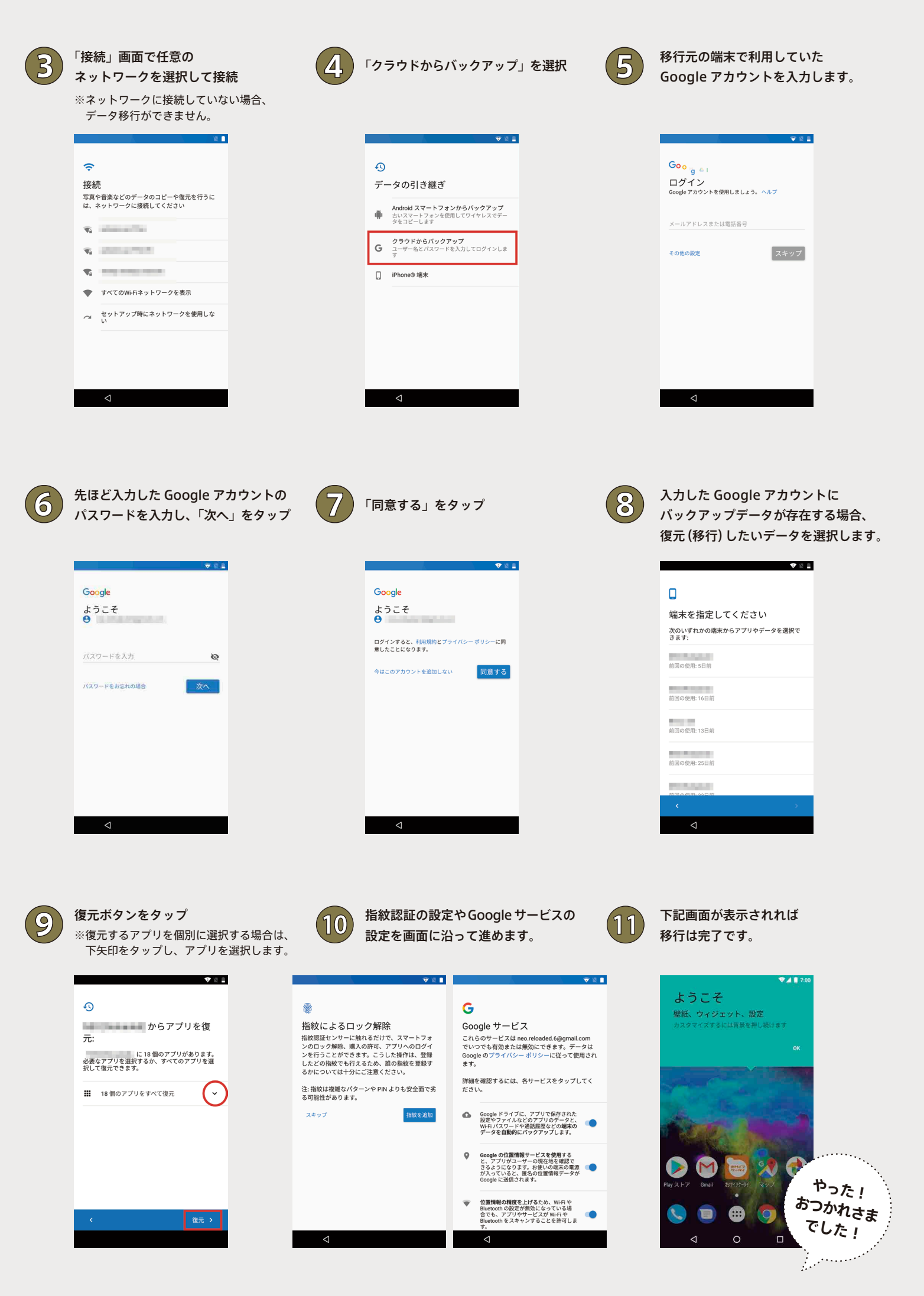